BITBUCKET

Empresa: CMPC

# genesys

**Autores: Carlos Flores** 

Luis Sandoval

Versión del documento: 1.0

Fecha Primera Versión: 14/09/2021

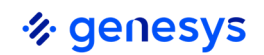

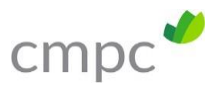

## Contenido

| 1 Introducción                                       | 2  |
|------------------------------------------------------|----|
| 2 Contexto: Creación Rama RE y Clonacion Local       | 3  |
| 3 Generacion de Conflicto para Ejemplificar Solución | 7  |
| 4 Resolución Conflicto en develop                    | 12 |
| 5 Resolución Conflicto en master                     | 21 |

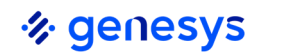

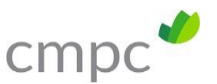

#### 1 Introducción

Una parte fundamental del trabajo con una herramienta que permite el manejo de versionamiento de código fuente es la resolución de conflictos.

Los conflictos son una medida de control para evitar la pérdida de código fuente y gatillar la correcta integración de las piezas de código.

Para resolver un conflicto en GIT, la forma más sencilla es a través de VS ya que nos brinda una cómoda interfaz para realizarlo, teniendo en cuenta la cantidad de código o páginas que pueden estar en conflicto.

Cuando se genera un conflicto se debe tener en cuenta los archivos en conflicto y el código en conflicto, es necesario comunicar a las personas involucradas en las ramas de conflictos para identificar que código es válido y cual no.

No debemos olvidar que parte del procedimiento adoptado en el uso de Bitbucket con CMPC, es que nuestros commit desde local van siempre directamente a nuestra rama feature o hotfix dependiendo de si estamos manejando requerimientos(RE) o incidentes (IN), respectivamente; es así como para traspasar código desde nuestra rama a la rama develop o a la rama master, pasamos a través de un pull request, si nos saltaos este procedimiento y operamos de distintas formas podemos llegar a tener conflictos con nuestro propio código, lo que sin duda provocará trabajo adicional, que pudo ser evitado.

En el siguiente ejemplo se explica cómo resolver un conflicto, para ello contextualizaremos la creación en local de nuestra rama, generaremos un conflicto, el cual resolveremos.

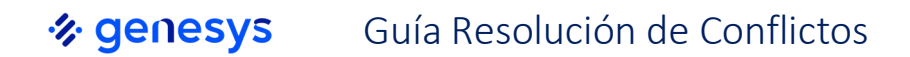

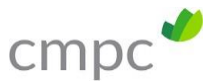

### 2 Contexto: Creación Rama RE y Clonación Local

Para nuestro ejemplo utilizaremos el repositorio SonQube-Web.

**1.** En primer lugar crearemos nuestra rama REConflicto001, desde "develop".

| Type O               |                                     |              |
|----------------------|-------------------------------------|--------------|
| Feature              |                                     | ~            |
| From branch          |                                     |              |
| develop              |                                     | ~            |
| Branch came          |                                     |              |
| feature/ REConflicto | 001                                 |              |
| ••••                 | 19 develop                          |              |
| 6                    | <pre> feature/REConflicto001 </pre> |              |
|                      |                                     | _            |
|                      | c                                   | reate Cancel |

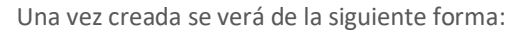

| CMPC-Workspace Princi     | pal / Proyecto SonarQube / SONQUBE-Web / Branches                       |
|---------------------------|-------------------------------------------------------------------------|
| feature/RECor             | flicto001                                                               |
|                           |                                                                         |
|                           |                                                                         |
|                           | develop change destination                                              |
| 6                         | <pre>IP resture/REConflict0001</pre>                                    |
|                           |                                                                         |
| Check out your brand      | ch                                                                      |
| This branch does not co   | ntain any changes — check it out on your local machine to do some work. |
| Check out in Sourcetre    |                                                                         |
| You can also use this cor | mmand to check out your branch                                          |
| git fetch && git checko   | ut feature/REConflicto001                                               |
|                           |                                                                         |

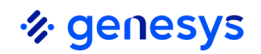

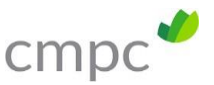

A continuación, estando en la rama REConflicto001, realizaremos la clonación de esta a local para trabajar en ella (esto es parte del procedimiento de trabajo definido con bitbucket), para ello presionamos "clone", con lo que se verá lo siguiente:

| Clone this repository                        | HTTPS                                                      | 5                                         |
|----------------------------------------------|------------------------------------------------------------|-------------------------------------------|
|                                              |                                                            |                                           |
| git clone https://carlosfloresv@bitbucke     | t.org/cmpc-principal/sonqube-web.git                       | 0                                         |
| Sourcetree is a free Git client for Windows. | VS Code is a source-code editor<br>developed by Microsoft. | t Subida de SSO (nterno                   |
| Clone in Sourcetree                          | Clone in VS Code                                           | t Subida de SSO Interno                   |
|                                              |                                                            | flicto generado rama Develop y Pruebas003 |
|                                              | 1                                                          | Close<br>I Subida de SSO Interno          |
|                                              | 3.6 6 days ago Creat                                       | ate PRIJ.txt                              |

Copiamos la URL, y la llevamos a GITHUB Desdktop.

Estando en GitHub Desktop, iremos a la opción "Clone Repository..."

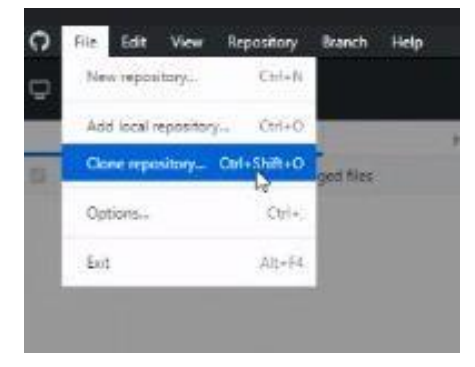

Con lo cual pegaremos la ruta en el campo superior (eliminando el comando git), en el campo inferior de la ventana, pondremos la ruta local donde dejaremos el repositorio de nuestra rama REConflicto001, tal como se muestra en la siguiente imagen:

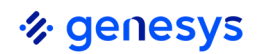

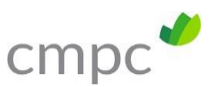

| GitHub.com                                    | GitHub Enterprise                 | URL      |
|-----------------------------------------------|-----------------------------------|----------|
| Repository URL or GitHub<br>hubot/cool-repo ) | username and repository           |          |
| https://carlosfloresv@bit                     | bucket.org/cmpc-principal/sonqube | -web.git |
| .ocal path                                    |                                   |          |
| C:\GENESYS\BITBUCKET\                         | Sonar-Webv2\sonqube-web           | Choose   |

GitHub Desdktop, comenzará a clonar nuestra rama RE, mostrando la siguiente ventana:

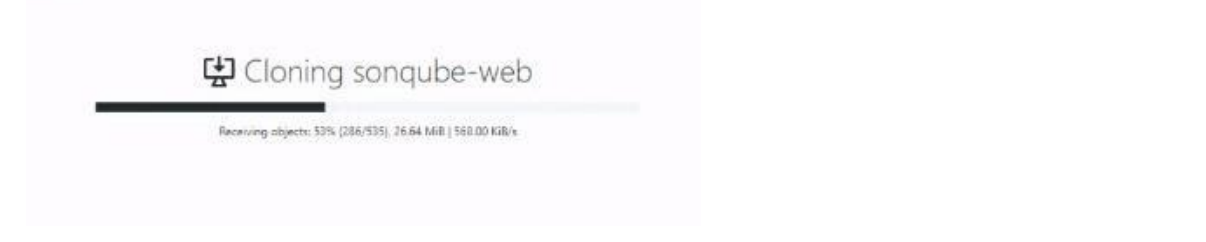

#### El resultado final, será el siguiente:

| C) File Edit View Repository E    | Branch Help |                          |                                                                                                    |                                                                                  |                   |
|-----------------------------------|-------------|--------------------------|----------------------------------------------------------------------------------------------------|----------------------------------------------------------------------------------|-------------------|
| Gurrent repository<br>sonqube-web |             | Current branch<br>master | C Fetch origin<br>Never fetched                                                                                                    |                                                                                  |                   |
| Changes                           | History     |                          |                                                                                                    |                                                                                  |                   |
| 0 chang                           | ed files    |                          | No local change<br>There are no uncommitted changes in<br>what to do next.<br>Open the repository in your extent<br>Select your editor in Options<br>Repository menu or Ctrl Shift A<br>View the files of your repository in<br>Repository menu or Ctrl Shift F | es<br>this repository. Here are some friendly sugges<br>nal editor<br>n Explorer | Open in Notepad++ |

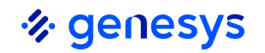

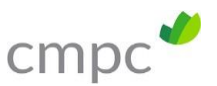

A Continuación, en "Current Branch", seleccionaremos la rama "REConflicto001" (el usuario deberá seleccionar la rama de trabajo del ticket respectivo), que será en la cual trabajará.

| Filter                          | New branch |
|---------------------------------|------------|
| Default branch                  |            |
| ✓ master                        | a day ago  |
| Other branches                  |            |
| 🖁 origin/develop                | a day ago  |
| 🖁 origin/feature/Prueba002      | a day ago  |
| ្រឹ origin/feature/Prueba003    | a day ago  |
| ំ origin/feature/REConflicto001 | a day ago  |
| မှိ origin/feature/prueba001    | 6 days ago |
|                                 |            |

Al seleccionarla sabremos que estamos trabajando en ella dado que se verá similar a la siguiente forma:

| 0 | File              | Edit                      | View  | Repository | Branch     | Help    |    |   |                                          |                                              |
|---|-------------------|---------------------------|-------|------------|------------|---------|----|---|------------------------------------------|----------------------------------------------|
| ₽ | Current<br>sonqut | reposito<br><b>be-web</b> | ory   |            |            |         | ·• | ະ | Current branch<br>feature/REConflicto001 | C Fetch origin<br>Last fetched 3 minutes ago |
|   |                   | Ch                        | anges |            |            | History |    |   |                                          |                                              |
|   |                   |                           |       | 0 cha      | nged files |         |    |   |                                          | ay may manganin ayan ayan                    |

En este punto el usuario ya podrá abrir la aplicación en local, a través del IDE de trabajo, en este caso: visual studio.

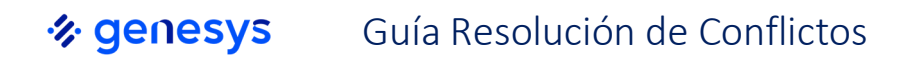

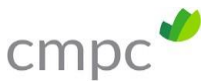

#### 3 Generación de Conflicto para Ejemplificar Solución

**Paso 1.** En este caso tomaremos un archivo de la rama develop, el cual se modificará para causar el conflicto: Modificaremos el archivo "SAMLController.cs" que se muestra a continuación:

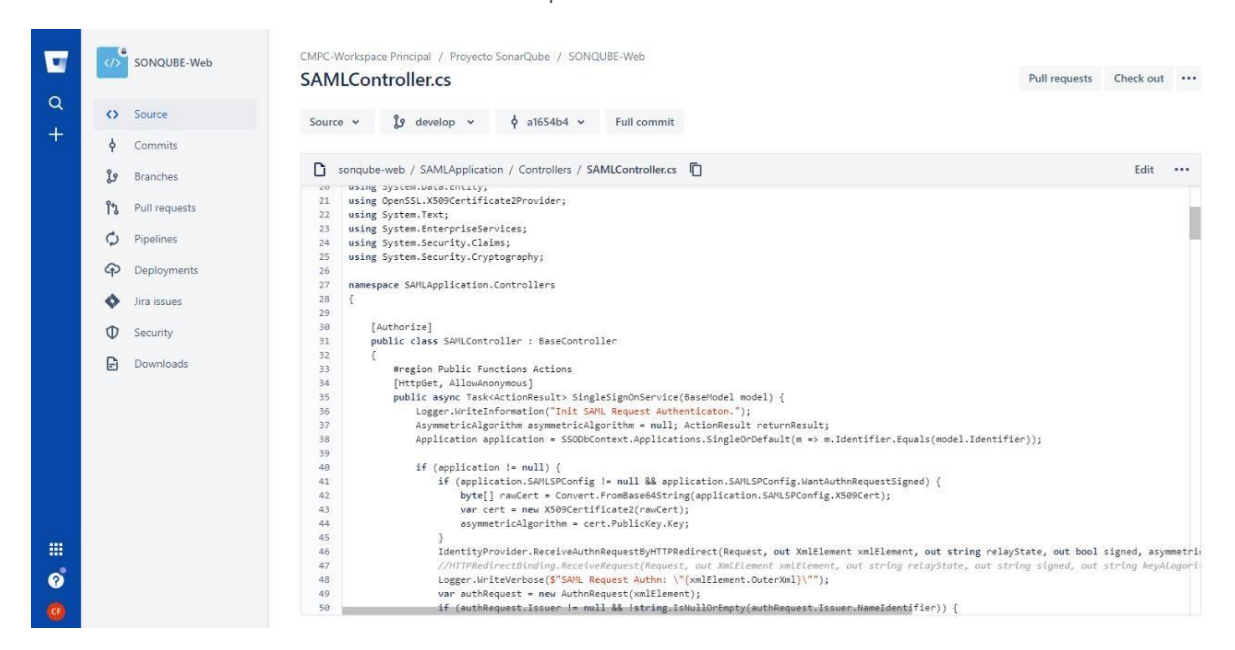

A este archivo incorporaremos el texto: "//TEXTO INCORPORADO DIRECTAMENTE EN BITBUCET DEVELOP", quedando de la siguiente forma:

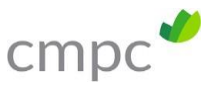

| 1000 | Editing | SAMLApplication/Controllers/SAMLController.cs on branch: develop                                 |
|------|---------|--------------------------------------------------------------------------------------------------|
|      | 19      | using SAMLApplication.Models;                                                                    |
|      | 20      | using System.Data.Entity;                                                                        |
|      | 21      | using OpenSSL.X509Certificate2Provider;                                                          |
|      | 22      | using System.Text;                                                                               |
|      | 23      | using System.EnterpriseServices;                                                                 |
|      | 24      | using System.Security.Claims;                                                                    |
|      | 25      | using System.Security.Cryptography;                                                              |
|      | 26      |                                                                                                  |
|      | 27      | namespace SAMLApplication.Controllers                                                            |
| -    | 28      | {                                                                                                |
|      | 29      |                                                                                                  |
|      | 30      | // TEXTO INCORPORADO DIRECTAMENTE EN BITBUCKET DEVELOP                                           |
|      | 31      |                                                                                                  |
|      | 30      | [Authorize]                                                                                      |
|      | 33      | <pre>public class SAMLController : BaseController</pre>                                          |
|      | 34      | 1                                                                                                |
|      | 35      | #region Public Functions Actions                                                                 |
|      | 36      | [HttpGet, AllowAnonymous]                                                                        |
|      | 37      | <pre>public async Task<actionresult> SingleSignOnService(BaseModel model) {</actionresult></pre> |
|      | 38      | Logger.WriteInformation("Init SAML Request Authenticaton.");                                     |
|      | 39      | AsymmetricAlgorithm asymmetricAlgorithm = null; ActionResult returnR                             |
|      | 40      | Application application = SSODbContext.Applications.SingleOrDefault(                             |
|      | 41      |                                                                                                  |
|      | 40      | is (analisation 1- mill) (                                                                       |

Destacamos, que esta modificación, al ser realizada en bitbucket directamente, no es una modificación que tendremos en el repositorio clonado en la rama RE en la cual estamos trabajando, ya que esta actividad de clonación se realizó directamente en el repositorio, actividad que puede haber sido realizada por otro desarrollador.

Esto simula que otro desarrollador modifique la rama develop, mientras nos encontramos trabajando en local.

**Paso 2**: Ahora en local, es decir en nuestra rama REConflicto001, realizaremos la siguiente modificación al archivo original **SAMLController.cs** 

Archivo original en local:

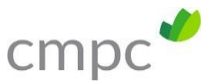

| Archivo    | Editar Ver Git Proyecto Compilar                                         | Depurar Prueba Analizar Herramientas Extensiones Vi            | /entana Ayuda Buscar (Ctrl+Q)                                 |
|------------|--------------------------------------------------------------------------|----------------------------------------------------------------|---------------------------------------------------------------|
| • • •   1  |                                                                          | Any CPU - P IIS Express (Google Chrome) + C + R                |                                                               |
| SAMLA      | pplication                                                               | <ul> <li>SAMLApplication.Controllers.SAMLController</li> </ul> | SingleSignOnService(BaseModel model)                          |
| US:<br>US: | ing SAMLApplication.DataAccess.Entities;<br>ing SAMLApplication.Helpers; |                                                                |                                                               |
| us         | ing SAMLApplication.Helpers.Common;                                      |                                                                |                                                               |
| us.        | ing System.Data Entity:                                                  |                                                                |                                                               |
| us         | ing OpenSSL.X509Certificate2Provider:                                    |                                                                |                                                               |
| us         | ing System.Text;                                                         |                                                                |                                                               |
| ust        | ing System.EnterpriseServices;                                           |                                                                |                                                               |
| US:        | ing System.Security.Claims;                                              |                                                                |                                                               |
| Lus        | ing System.Security.Cryptography;                                        |                                                                |                                                               |
| Finar      | mesnace SAMI Application Controllers                                     |                                                                |                                                               |
| 5          | incorpace of the opplication to the olice of                             |                                                                |                                                               |
| 1          |                                                                          |                                                                |                                                               |
|            | [Authorize]                                                              |                                                                |                                                               |
| 1          | O referencias                                                            |                                                                |                                                               |
|            | public class SANLCONTROLLER : Basecont                                   | Oller                                                          |                                                               |
| 4          | #region Public Functions Actions                                         |                                                                |                                                               |
| T          | [HttpGet, AllowAnonymous]                                                |                                                                |                                                               |
| 1          | O referencias                                                            |                                                                |                                                               |
| P :        | public async Task <actionresult> Si</actionresult>                       | ngleSignOnService(BaseModel model) {                           |                                                               |
|            | Logger.WriteInformation( Init                                            | Algonithm = pull: ActionPerult neturePerult:                   |                                                               |
|            | Application application = SSOD                                           | Context Applications SingleOrDefault(m => m.Identifier.Fo      | quals(model.Identifier)):                                     |
|            |                                                                          |                                                                |                                                               |
|            | if (application != null) {                                               |                                                                |                                                               |
| 白          | if (application.SAMLSPConf                                               | ig != null && application.SAMLSPConfig.WantAuthnRequestSig     | gned) {                                                       |
| 1          | byte[] rawCert = Conve                                                   | rt.FromBase64String(application.SAMLSPConfig.X509Cert);        |                                                               |
|            | var cert = new X509Cer                                                   | tificate2(rawCert);                                            |                                                               |
| 1          | asymmetricAigorithm =                                                    | Lei L. Fubillekey, key,                                        |                                                               |
| -          | J<br>IdentityProvider.ReceiveAu<br>//HTTPRedirectBinding Dece            | thnRequestByHTTPRedirect(Request, out XmlElement xmlElement    | nt, out string relayState, out bool signed, asymmetricAlgorit |
|            | Logger WriteVerbose(\$"SAM                                               | Request Autho: \"{vmlFlement OuterXml3\""):                    | recordered, our sering signed, our sering Re(Alogorithm),     |
|            | var authRequest = new Auth                                               | nRequest(xmlElement);                                          |                                                               |
| 0.04       |                                                                          |                                                                | b Línea: 1 Carácter: 1                                        |

Archivo Modificado en local:

| AMILCONT | blier.cs 🕫 🗙                                                                                   |
|----------|------------------------------------------------------------------------------------------------|
| SAMLAp   | plication 🚽 🔩 SAMLApplication.Controllers.SAMLController                                       |
| {        |                                                                                                |
|          |                                                                                                |
|          |                                                                                                |
|          | public class SAMLController : BaseController                                                   |
| 1        |                                                                                                |
|          | // TEXTO MODIFICADO EN LOCAL EN RAMA REConflicto001                                            |
|          |                                                                                                |
| 一世       | #region Public Functions Actions                                                               |
|          | [HttpGet, AllowAnonymous]                                                                      |
|          | Oreferencias                                                                                   |
| 티        | public async lask <actionresult> SingleSignOnService(BaseModel model) {</actionresult>         |
|          | Logger.WriteInformation("Init SAML Request Authenticaton.");                                   |
|          | AsymmetricAlgorithm asymmetricAlgorithm = hull; ActionResult returnResult;                     |
|          | Application application = SSUDDContext.Applications.SingleUrDetault(m => m.identitier.equals(m |
| 13       | if (application != null) {                                                                     |
|          |                                                                                                |

En este punto tenemos que en local la rama REConflicto001, tiene una versión distinta del archivo que también fue modificado por otra persona directamente en la rama develop, como podemos ver en el paso1.

Por lo tanto, se realizará commit en github desktop para que los códigos suban a la rama REConflict001, hasta ahora todo está normal.

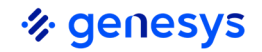

#### Suía Resolución de Conflictos

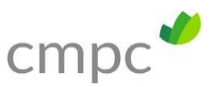

Paso 3: A continuación, realizaremos un PULL REQUEST desde nuestra rama REConflicto001 a la rama develop.

| Comp           |               |                          |                                             |                 |           |           |                            |             |
|----------------|---------------|--------------------------|---------------------------------------------|-----------------|-----------|-----------|----------------------------|-------------|
| Comm           | nits          | cmpc-prin                | ncipal / SONQUBE-Wel                        | b               |           | (sp)      | cmpc-principal/songube-web | ~           |
| Brancl         | hes           | Cicaco 202               | 1 04 12, opdated 2 minute:                  | nago            | +         | -         |                            |             |
| Pull re        | equests       | 😵 feature/F              | REConflicto001                              | *               |           | 89        | develop                    | ~           |
| Pipelir        | nes           |                          |                                             |                 | J         |           |                            |             |
| Deplo          | oyments       | Title*                   | Se sube cambio de co                        | onflicto a Rama | a REConfl | icto001   |                            |             |
| Jira iss       | sues          | Description              | D.T.                                        | -               | 0.0       | 0.0       |                            |             |
|                |               | Description              |                                             |                 | C/ 18     | (0) (0)   |                            | 5 G G I / J |
| Securi         | ity           |                          | D 1                                         |                 | 0 1       | 00        |                            | Dack r      |
| Securi<br>Down | ity<br>Iloads |                          | Se sube camb                                | io de conflicto | a Rama    | REConflic | cto001                     | Dack ?      |
| Securi         | ity<br>Iloads | Attachments              | • Se sube camb                              | io de conflicto | a Rama    | REConflic | to001                      | DACK F      |
| Down           | ity<br>Iloads | Attachments<br>Reviewers | Še sube camb Browse to upload Add reviewers | io de conflicto | a Rama    | REConflie | zto001                     | DACK        |

Posterior a crear pull request, nos entregará un mensaje de **conflicto** como se ve en la siguiente imagen:

| -      | SONQUBE-Web              | CMPC-Workspace Principal / Proyecto SonarQube / SONQUBE-Web / Pull requests  |
|--------|--------------------------|------------------------------------------------------------------------------|
| 0      | _                        | commit conflicto                                                             |
| ~<br>_ | Source                   | CF feature/REConflicto001 → develop OPEN Edit S Approve Merge ··· Settings 🗘 |
| -      | <b>¢</b> Commits         | #8 - Created 2 minutes ago - Last updated 2 minutes ago                      |
|        | 🕼 Branches               | A This pull request can't be merged                                          |
|        | <b>ຳ</b> ຽ Pull requests | You will need to resolve conflicts to be able to merge.<br>Learn more        |
|        | 🗘 Pipelines              |                                                                              |
|        | P Deployments            | Description                                                                  |
|        | Jira issues              | commit conflicto                                                             |
|        | D Security               |                                                                              |
|        | Downloads                | > 0 attachments                                                              |
|        |                          | 0 comments                                                                   |
|        |                          | CF Add a comment                                                             |

Mas abajo en la misma ventana se verá el conflicto existente:

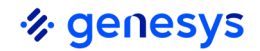

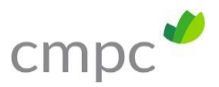

|   | SONQUBE-Web             | CF           | feature/REConflicto001  → develop OPEN                             | Edit | Approve | Merge     | ••• | Setting | s 🗘 |
|---|-------------------------|--------------|--------------------------------------------------------------------|------|---------|-----------|-----|---------|-----|
| Q | <>> Source              | > 1 commi    | 4 commits behind "develop", Sync now                               |      |         |           |     |         |     |
| T | <b>¢</b> Commits        | ( <b>1</b> ) | le                                                                 |      |         |           |     |         |     |
|   | <b>្ងៃ</b> Branches     | FI           |                                                                    |      | SORT BY | File tree |     | *       |     |
|   | <b>ໃນ</b> Pull requests | ~ 🛛          | SAMLApplication / Controllers / SAMLController.cs                  |      |         |           |     | ¢       |     |
|   | O Pipelines             | <b>^</b>     | 00 -27,7 +27,11 00 using System.Security.Cryptography;             |      |         |           |     |         |     |
|   | •                       | 27 27        | namespace SAMLApplication.Controllers                              |      |         |           |     |         |     |
|   | Deployments             | 28 28        | ſ                                                                  |      |         |           |     |         |     |
|   |                         | 29 29        |                                                                    |      |         |           |     |         |     |
|   | Jira issues             | 30           | + <<<<< destination:69b40ce1a7151413d16ddbe39fc5356923db4abe       |      |         |           |     |         |     |
|   |                         | 30 31        | <pre>// TEXTO INCORPORADO DIRECTAMENTE EN BITBUCKET DEVELOP.</pre> |      |         |           |     |         |     |
|   | Security                | 32           | + ======                                                           |      |         |           |     |         |     |
|   | 0                       | 33           | + // TEXTO MODIFICADO EN LOCAL EN RAMA REConflicto001              |      |         |           |     |         |     |
|   | Downloads               | 34           | + >>>>>> source:208fa67c06b55ab9ea0430664a63a78acdd62aae           |      |         |           |     |         |     |
|   |                         | 31 35        | PA-Abardana -                                                      |      |         |           |     |         |     |
|   |                         | 32 30        | [Addmorize]                                                        |      |         |           |     |         |     |
|   |                         | 55 57        | public class senceoncrotier : basecontroller                       |      |         |           |     |         |     |

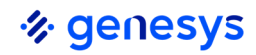

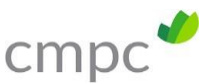

#### 4 Resolución Conflicto en develop

En el paso anterior se ha generado un conflicto de archivos por cambios simultáneos al llegar al repositorio "develop". Este conflicto debe ser solucionado en la rama "feature" respectiva, a continuación, los pasos que permitirán su corrección.

Paso 4: Ir a GitHub Desktop y seleccionar la opción: Branch -> Merge into current Branch (la selección de esta opción debe ser posterior a estar parados en la rama "REConflicto001".

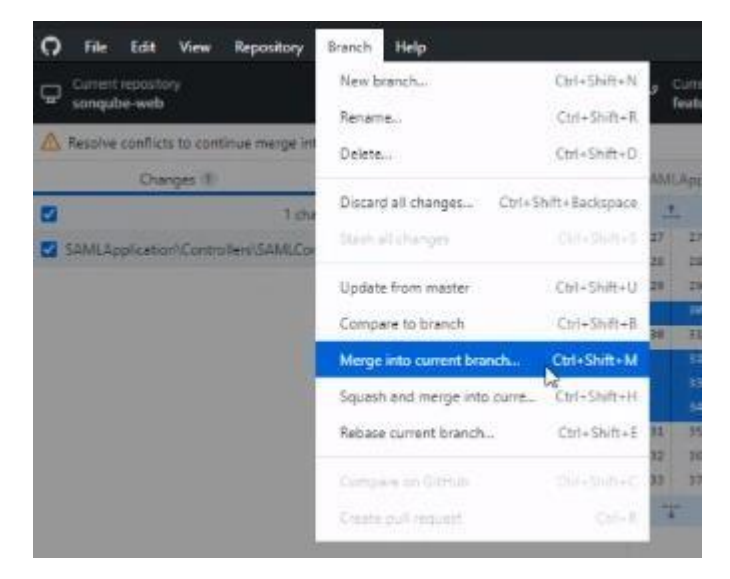

Paso 5: Con la selección del paso anterior se abrirá la siguiente pantalla donde debemos seleccionar como origen develop, debemos asegurarnos que en la parte superior diga: "Merge into <nuestra rama>" en este caso nuestra rama es REConflicto001.

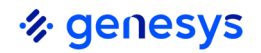

**genesys** Guía Resolución de Conflictos

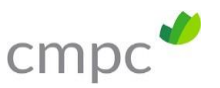

| Filter                                                     |                              |
|------------------------------------------------------------|------------------------------|
| Default branch                                             |                              |
| 🖁 master                                                   | a day ago                    |
| Recent branches                                            |                              |
| ✓ feature/REConflicto001                                   | 19 minutes ago               |
| ₽ develop                                                  | 23 minutes ago               |
| Other branches                                             |                              |
| 🕈 origin/feature/Prueba002                                 | a day ago                    |
| 🗜 origin/feature/Prueba003                                 | a day ago                    |
| 🖁 origin/feature/prueba001                                 | 6 days ago                   |
|                                                            |                              |
| There will be 1 conflicted file when<br>feature/REConflict | merging develop into<br>0001 |
|                                                            |                              |

Al presionar "Crear a merge commit", con la rama origen (donde queremos llegar) seleccionada (en este caso develop), se abrirá la siguiente ventana:

| Songube-web                                   |         | h                                             | Curren<br>featur | inte/REConflicto001 · O Fetch origin<br>Last fetched 6 minutes app                                                       |  |  |  |  |
|-----------------------------------------------|---------|-----------------------------------------------|------------------|----------------------------------------------------------------------------------------------------|--|--|--|--|
| Changes (II)                                  | History | SAMLApplication\Controllers\SAMLController.cs |                  |                                                                                                    |  |  |  |  |
| 1 changed file                                |         | 1                                             |                  | ಈ -27,7 +27,11 ಈ using System.Security.Cryptography;                                                                     |  |  |  |  |
| SAMLApplication/Controllers/SAMLController.cs |         | 27<br>25<br>2 <del>5</del>                    | 27<br>25<br>29   | namespace SAMLApplication.controllers<br>(                                                                               |  |  |  |  |
|                                               |         |                                               | 30               | +cccccc HEAD                                                                                                    |  |  |  |  |
|                                               |         | 38                                            | 31               | // TERTO MODIFICADO EN LOCAL EN RAMA RECONFLICTO001                                                                      |  |  |  |  |
|                                               |         |                                               |                  | factures                                                                                                    |  |  |  |  |
|                                               |         |                                               |                  | <ul> <li>*// TEXTO INCOMPORADO DIRECTAMENTE EN BITBLOKET DEVELOP.</li> <li>*&gt;&gt;&gt;&gt;&gt;&gt; develop.</li> </ul> |  |  |  |  |
|                                               |         | 31<br>32<br>33                                | 10 m             | Resolve conflicts before Merge                                                                                           |  |  |  |  |
|                                               |         | 1                                             |                  | 1 conflicted file                                                                                                    |  |  |  |  |
|                                               |         |                                               |                  | SAMLApplication\C\SAMLController.cs Coper in Notepad++ •                                                                 |  |  |  |  |
|                                               |         |                                               | L                | Open in command line, your tool of choice, or close to resolve manually.                                                 |  |  |  |  |
|                                               |         |                                               |                  | All and a second second second second second second second second second second second second second second se           |  |  |  |  |

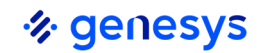

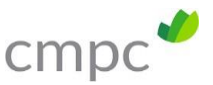

Aquí tenemos dos opciones, presionar el botón "open in Notepad" para corregir el conflicto en un Notepad u otro programa, o bien ir directamente a visual studio, como se mostrará a continuación:

Paso 6: En el caso de que se decida solucionar el conflicto al acceder a Notepad u otra aplicación, se verá de la siguiente forma, donde deberemos decidir manualmente cual es la línea que se requiere conservar, esto es una decisión caso a caso, por lo cual muy probablemente deberemos contactarnos con el desarrollador que realizo los cambios que en este momento están provocando el conflicto.

| C:/0    | ENESYS\BITBUCKET\Sonar-Webv2\sonqube-web\SAMLApplication\Controllers\SAMLController.cs - Notepad++           |
|---------|----------------------------------------------------------------------------------------------------|
| Archive | o Editar Buscar Vista Codificación Lenguaje Configuración Herramientas Macro Ejecutar Plugins Ventana ?      |
| 0       |                                                                                                    |
| Hom     | eController cs 🖾 📓 new 40 🖾 🚍 LanguageController cs 🖾 📓 new 41 🖾 📓 new 42 🖾 📓 new 44 🗔 🔚 SAMLController cs 🖾 |
| 13      | using ComponentSpace.SAML2.Profiles.SSOBrowser:                                                              |
| 14      | using ComponentSpace.SAML2.Protocols;                                                                        |
| 15      | using Microsoft.Owin.Logging;                                                                                |
| 16      | using SAMLApplication.DataAccess.Entitles;                                                                   |
| 17      | using SAMLApplication.Helpers:                                                                               |
| 18      | using SAMLApplication.Helpers.Common;                                                                        |
| 19      | using SAMLApplication.Models:                                                                                |
| 2.0     | using System.Data.Entity:                                                                                    |
| 21      | using OpenSSL.X509Certificate2Provider:                                                                      |
| 22      | using System.Text;                                                                                           |
| 23      | using System.EnterpriseServices:                                                                             |
| 24      | using System.Security.Claims;                                                                                |
| 25      | using System.Security.Cryptography:                                                                          |
| 26      |                                                                                                    |
| 27      | namespace SAMLApplication.Controllers                                                                        |
| 28      |                                                                                                    |
| 29      |                                                                                                    |
| 38      | <<<<< 4 HEAD                                                                                                 |
| 31      | // TEXTO MODIFICADO EN LOCAL EN RAMA RECONFLICTOOOI                                                          |
| 32      |                                                                                                    |
| 33      | // TEXTO INCORPORADO DIRECTAMENTE EN BITBUCKET DEVELOP.                                                      |
| 34      | >>>>>> develop                                                                                               |
| 35      |                                                                                                    |
| 36      | [Authorize]                                                                                                  |
| 37      | public class SAMLController : BaseController                                                                 |
| 38      | ė (                                                                                                    |
| 39      | #region Public Functions Actions                                                                             |
| 40      | [HttpGet, AllowAnonymous]                                                                                    |
| 41      | public async Task <actionresult> SingleSignOnService(BaseModel model) (</actionresult>                       |
| 42      | Logger.WriteInformation("Init SAML Request Authenticaton."):                                                 |
| 43      | AsymmetricAlgorithm asymmetricAlgorithm = null; ActionResult returnResult                                    |
| 44      | Application application = SSODbContext, Applications, SingleOrDefault(m ->                                   |

Paso 7: en caso de que decidamos optar por ir a visual studio, este nos entregará una interfaz que permitirá simplificar la actividad de unión de los códigos (resolución de conflicto), por lo tanto accedemos a visual studio.

Paso 8: seleccionar en visual studio en la sección "cambios de GIT", el archivo con conflicto, con lo que se abrirá la siguiente vista:

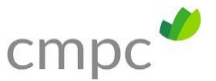

| AMCController.cs = X SAMCController.cs Repeatono UTI songube-web                                                                         |                                                                      |                              | - 0       | Cembros de GIT sanqube web                                                         | * 4 × |
|----------------------------------------------------------------------------------------------------|----------------------------------------------------------------------|------------------------------|-----------|------------------------------------------------------------------------------------|-------|
| 🔶 🔶 🕅 Mostrar solo conflictos 🔳 Acaptar entrante 💷 Acaptar actual 🔅 🖓                                                                    | mparar - Is Aceptar "merge"                                          | Mostrar diferencias de palab | n Q -     | feature/REConflicto001 + 🕹 🛓                                                       | 12.0  |
| ► →1 1 conflictos (guedan 1)                                                                                                    |                                                                      |                              |           | 1 Fusión mediante combinación en curso con conflictos                              |       |
| Entrantes develop                                                                                                    | Actual: feature/REConflicta001                                       |                              |           | Iscribe un mernaie «Regunido»                                                      |       |
| using System.Security.Clules;<br>using System.Security.Cryptography;                                                                     | using System.Security.Claims;<br>using System.Security.Cryptography; |                              | _         |                                                                                    |       |
| namespace SAMLApplication.Controllers<br>6                                                                                               | <pre>ramespace SAPEApplication.Controllers {</pre>                   |                              |           | Conformational + Anular                                                            |       |
| 2/ TEXTO DIKOSPORADO DIRECTAVENTE EN INTELICKET DEVELOP.                                                                                 |                                                                      | Flictore                     |           | <ul> <li>CARENESS SHITCH STRUCTURE Water Descended and SEMI Amelication</li> </ul> |       |
| Factor (1a)                                                                                                    | i U i                                                                |                              | d         | C* SAMLController.cs (ambos modificados)                                           | C     |
| public class SAMLController : BaseController                                                                                             | public class SAMLController I BaseCont                               | roller                       |           |                                                                                    |       |
| Contraction Dublis Contractions Automatic                                                                                                | (                                                                    |                              |           | <ul> <li>Cambios</li> </ul>                                                        |       |
| [HttpBet, AllowAnonymous]                                                                                                    | [HttpGet, Allowhonymous]                                             |                              |           | No hay camblus "unitaged" en el directorio de trabajo.                             |       |
| public async Task(ActionResult> SingleSignOnService(BaseNodel m                                                                          | del) ( public async TasecActionResult> 51                            | ngleSignOnService(BaseMod    | i wodel   | > Stastes                                                                          |       |
| Logger.WriteInformation("Init SAfL Request Authentication.")                                                                             | Logger WriteInformetion("Init                                        | SAML Request Authenticato    | -31 ×     |                                                                                    |       |
| Bandinder SAMB Banfirston Controller SAMB Controller or                                                                                  |                                                                      |                              |           |                                                                                    |       |
| when further family finites                                                                                                    |                                                                      |                              |           |                                                                                    |       |
| using System.Security.Cryptography;                                                                                                    |                                                                      |                              |           |                                                                                    |       |
|                                                                                                    |                                                                      |                              |           |                                                                                    |       |
| namespace SAMLApplication.Controllers                                                                                                    |                                                                      |                              |           |                                                                                    |       |
|                                                                                                    |                                                                      |                              |           |                                                                                    |       |
|                                                                                                    |                                                                      |                              | 0000      |                                                                                    |       |
| Landauer and a second statement of the second statement of the second statement of the second statement of the                           |                                                                      | *****                        | anand     |                                                                                    |       |
| public class S40.Controller : BaseController                                                                                             |                                                                      |                              |           |                                                                                    |       |
| 4                                                                                                    |                                                                      |                              |           |                                                                                    |       |
| Proglon Public Functions Actions                                                                                                    |                                                                      |                              |           |                                                                                    |       |
| multir anne Task/2+Fredenniks SinalettenColorgire(RaseHede) m                                                                            | 1 114                                                                |                              |           |                                                                                    |       |
| •                                                                                                    |                                                                      | Unes 30 Carácter: 1 S        | PC CRUT   | explorador de soluciones Cambros de orit soliquoe-web team explorer                |       |
| lide                                                                                                    |                                                                      |                              |           |                                                                                    | * 7 7 |
| lestrar salida de: Compliación 🔹 😒 🛸 1                                                                                                   | 10 to                                                                |                              |           |                                                                                    |       |
| comments operation complete instances projector announcementary to                                                                       | ULTERI RETONT DEDOR WILL FLO                                         |                              |           |                                                                                    |       |
| Is SAMUAPPILLETION -> CINCENSYSIDIFOCKET(Sonar-BeovalLongube-Beo<br>InCINProgram Files (KRAN)/REcrosoft Visual Studio)3010/Community/RSA | <pre>stid/#icrosoft/VisualStudio/vi6.0/TuneScript/#L</pre>           | consoft typeScript targe     | te(28.41) | warning : Your project specifies TupsConjectersion 3.8.                            | bot a |
| Compilar: 2 correctos, 0 incorrectos, 0 actualizados, 0                                                                                  | omitidos *********                                                   |                              |           | and a real holder store of the store store and                                     |       |
|                                                                                                    |                                                                      |                              |           |                                                                                    |       |
|                                                                                                    |                                                                      |                              |           |                                                                                    | +     |
| uta de errores : Salida                                                                                                    |                                                                      |                              |           |                                                                                    |       |
|                                                                                                    |                                                                      |                              |           |                                                                                    |       |

Ampliaremos la sección donde se muestra el cambio en la siguiente imagen:

| ← → 1/2 Mostrar solo conflictos 10 Aceptar entrante 11 Aceptar actual                                                                                                    | ରୁ Comparar - 🐉 Aceptar "merge"                                                                                         | 🗟 Mostrar diferencias de palabras 🛛 🍄 -                                                      |
|----------------------------------------------------------------------------------------------------|----------------------------------------------------------------------------------------------------|----------------------------------------------------------------------------------------------|
| i← →i 1 conflictos (quedan 1)                                                                                                    |                                                                                                    |                                                                                              |
| Entrante: develop                                                                                                    | Actual: feature/REConflicto001                                                                                          |                                                                                              |
| using System.Security.Claims;<br>using System.Security.Cryptography;                                                                                                    | using System.Security.Claims;<br>using System.Security.Cryptog                                                          | raphy;                                                                                       |
| namespace SAMLApplication.Controllers {                                                                                                    | namespace SAMLApplication.Con {                                                                                         | trollers                                                                                     |
| V TEXTO [INCORPORADO DIRECTAMENTE EN BITBUCKET DEVELOP.]                                                                                                    | TEXTO MODIFICADO EN LOCAL                                                                                               | EN RAMA REConflicto001                                                                       |
| <pre>[Authorize] public class SAMLController : BaseController {     #region Public Functions Actions     [HttpGet, AllowAnonymous]     public async Task(ActionResult) SingleSignOnService(BaseM)</pre> | [Authorize]<br>public class SAMLControll<br>{<br>#region Public Functi<br>[HttpGet, AllowAnonym<br>oublic async TaskKAC | er : BaseController<br>ons Actions<br>ous]<br>ionResult> SingleSignOnService(BaseModel model |
| Logger.WriteInformation("Init SAML Request Authentica<br>Linea: 30 Carácter: 1                                                                                                    | ton."); Logger.WriteInfor<br>SPC CRLF (                                                                                 | mation("Init SAML Request Authenticaton.");<br>Línea:30 Carácter:1 SPC CRLF                  |
| Resultado: SAMLApplication/Controllers/SAMLController.cs                                                                                                    |                                                                                                    |                                                                                              |
| <pre>using System.Security.Claims;<br/>using System.Security.Cryptography;</pre>                                                                                                    |                                                                                                    | -                                                                                            |
| namespace SAMLApplication.Controllers {                                                                                                    |                                                                                                    |                                                                                              |
|                                                                                                    |                                                                                                    |                                                                                              |
| [Authorize]                                                                                                    |                                                                                                    | ~~~~~~~~                                                                                     |
| public class SAMLController : BaseController                                                                                                    |                                                                                                    |                                                                                              |
| Tregion Public Functions Actions                                                                                                    |                                                                                                    |                                                                                              |
| [HttpGet, AllowAnonymous]                                                                                                    |                                                                                                    |                                                                                              |
| public sever Tack/ActionDaculty SingleSignOnService/RaceM                                                                                                    | 1 (Tabom Tabo                                                                                                    | *                                                                                            |

Como se puede ver en la arte inferior de la ventana, muestra el archivo resultante, en la parte izquierda muestra el archivo existente en develop, y en la parte derecha muestra el archivo de nuestra rama local.

En esta ventana podremos seleccionar los cambios que queremos traspasar al archivo resultante.

Para el ejemplo seleccionaremos ambos cambios, para ver el resultado que tendremos y adicionalmente agregaremos una línea de código, lo cual podría ser necesario en el caso a caso que se presente en la práctica.

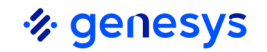

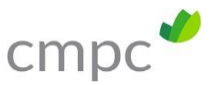

Nota: los textos se agregarán al archivo resultante según el orden en que realicemos la selección.

A continuación, podemos ver el archivo resultante una vez seleccionados ambos cambios e incorporada una tercera línea.

| ← → 🖓 Mostrar solo conflictos 🔟 Aceptar entrante 🔟 Aceptar actual                                             | ରୁ Comparar - | 🏷 Aceptar "merge"                                                                         | 명칭 Mostrar diferencias de palabras            | Ø -  |
|----------------------------------------------------------------------------------------------------|---------------|-------------------------------------------------------------------------------------------|-----------------------------------------------|------|
| I← →I 1 conflictos (quedan 0)                                                                                 |               |                                                                                           |                                               |      |
| Entrante: develop                                                                                             | 2             | Actual: feature/REConflicto001                                                            |                                               |      |
| using System.Security.Claims;<br>using System.Security.Cryptography;<br>namespace SAMLApplication.Controllers |               | using System.Security.Claim<br>using System.Security.Crypt<br>namespace SAMLApplication.C | ns;<br>ography;<br>controllers                |      |
| (                                                                                                    |               | (                                                                                         |                                               |      |
| <pre>// TEXTO ENCORPORADO DIRECTAMENTE EN BITBUCKET DEVELOP.</pre>                                            |               |                                                                                           |                                               | 77   |
| 2                                                                                                    | V             | // TEXTO MODIFICADO EN LOCA                                                               | L EN RAMA REConflicto001                      |      |
|                                                                                                    |               |                                                                                           |                                               |      |
| [Authorize]<br>public class SAMLController : BaseController                                                   |               | [Authorize]<br>public class SAM Contro                                                    | ller : BaseController                         |      |
| (                                                                                                    |               | {                                                                                         |                                               |      |
| Línea: 32 Carácter: 1                                                                                         | SPC CRLF 4    |                                                                                           | <ul> <li>Línea: 30 Carácter: 1 SPC</li> </ul> | CRLF |
| Resultado: SAMLApplication/Controllers/SAMLController.cs                                                      |               |                                                                                           |                                               |      |
| using System.Security.Claims;<br>using System.Security.Cryptography;                                          |               |                                                                                           |                                               | -    |
|                                                                                                    |               |                                                                                           |                                               |      |
| namespace SAMLApplication.Controllers {                                                                       |               |                                                                                           |                                               |      |
| // TEXTO INCORPORADO DIRECTAMENTE EN BITBUCKET DEVELOP.                                                       |               |                                                                                           |                                               |      |
| // TEXTO MODIFICADO EN LOCAL EN RAMA REConflicto001                                                           |               |                                                                                           |                                               |      |
| // TEXTO AGREGADO EN LA RESOLUCION DE CONFLICTO                                                               |               |                                                                                           |                                               |      |
| [Authorize]                                                                                                   |               |                                                                                           |                                               |      |
|                                                                                                    |               |                                                                                           |                                               |      |

Paso 9: Una vez que realicemos los cambios necesarios debemos hacer clic en "aceptar Merge" en la parte superior:

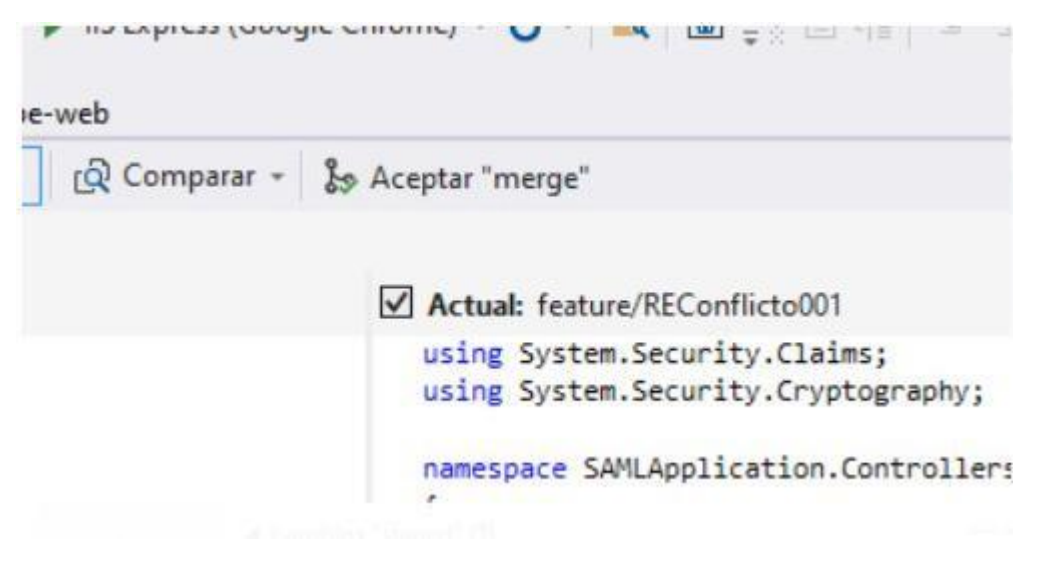

Una vez aceptado el Merge, se abrirá la siguiente ventana:

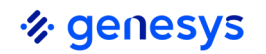

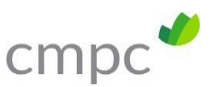

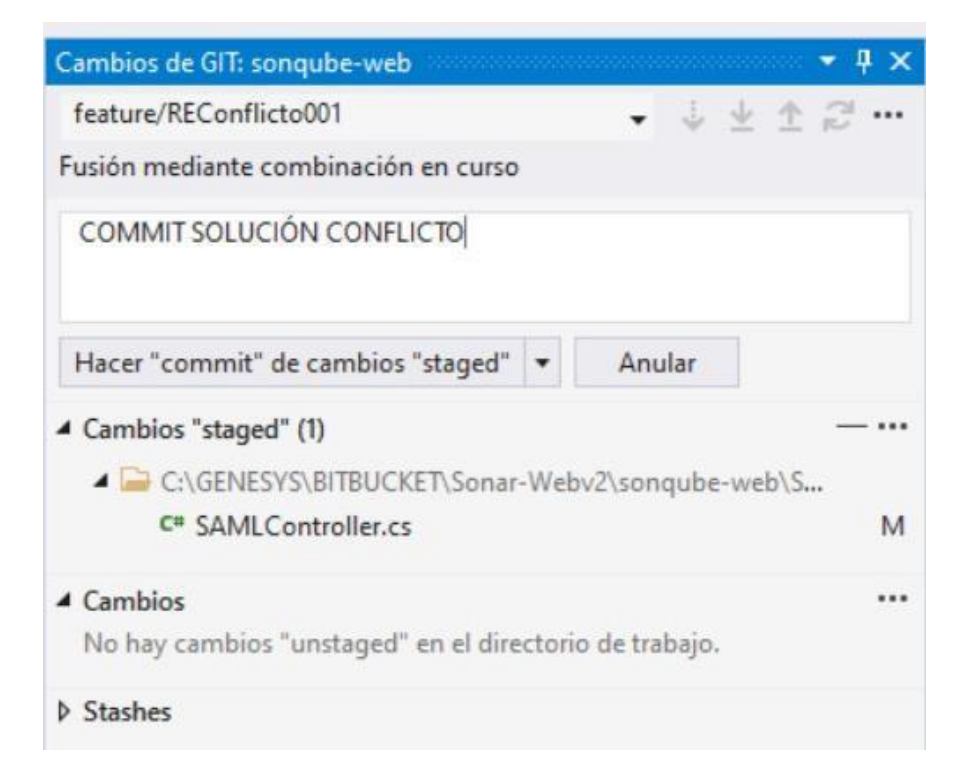

Si hacemos clic en "Hacer "commit" de cambios "staged", realizaremos commit en nuestra rama.

Este commit, también se puede realizar al ir al GitHub Desktop donde nos mostrará la siguiente vista:

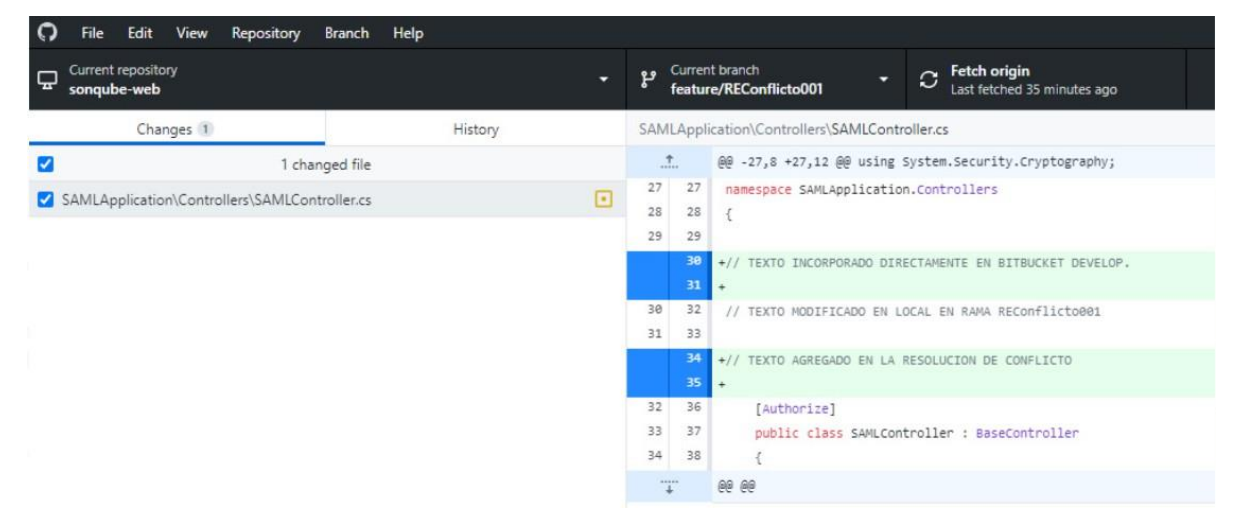

Podemos ver en la imagen anterior que ya no se ve el conflicto, y podemos ver nuestro archivo resultante.

Paso 10: Realizamos commit en Visual Studio, presionando el botón:

Hacer "commit" de cambios "staged"

Con esto veremos algo similar a lo siguiente:

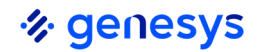

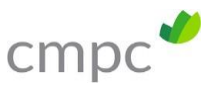

| MLController.cs                     |                                                         |            |                     |          | - Ø | Cambios de GIT: sonqube-web 📼 📮 🕽                      |
|-------------------------------------|---------------------------------------------------------|------------|---------------------|----------|-----|--------------------------------------------------------|
| 0 = 2 9                             | 5 Y 80                                                  | H          | listorial de filtro |          | ρ.  | Confirmar badda93f de creación local.                  |
| Gráfico                             | Mensaje                                                 | Autor      | Fecha               | ld.      | ^   | feature/REConflicto001                                 |
| Entrantes (0)                       | Recuperar   Incorporar cambios                          |            |                     |          |     | 1 Entranter: 5/Salienter: 0                            |
| ▲ Salientes (5)                     | Enviar cambios                                          |            |                     |          |     | te chrances. J Janences. U                             |
| *                                   | COMMIT SOLUCIÓN CONFLICTO feature/REConflicto001        | carlosflor | 10-09-202           | badda93f |     | Escriba un mensaje <requerido></requerido>             |
| /•                                  | SAMLController.cs edited online with Bitbucket develop  | Carlos Flo | o 09-09-202         | 69b40ce1 |     |                                                        |
| / *                                 | Merged in feature/REConflicto001 (pull request #7)      | Carlos Flo | o 09-09-202         | e206e6cb |     |                                                        |
| ( 1                                 | Merged in feature/REConflicto001 (pull request #6)      | Carlos Flo | 09-09-202           | a8b9ddc2 |     | Confirmar todo 💌 🗖 Rectificar                          |
| <b>•</b>                            | TEXTO CONFLICTO EN BB DEVELOP                           | Carlos Flo | o 09-09-202         | 23da875c |     |                                                        |
| <ul> <li>Historial local</li> </ul> |                                                         |            |                     |          |     | ▲ Cambios ···                                          |
| •++-                                | commit conflicto                                        | carlosflor | 09-09-202           | 208fa67c |     | No hay cambios "unstaged" en el directorio de trabajo. |
|                                     | commit                                                  | carlosflor | 09-09-202           | ac4a01dd |     |                                                        |
| ×                                   | Se sube cambio de conflicto a Rama REConflicto001       | carlosflor | 09-09-202           | ac72723a |     | Stashes                                                |
| *                                   | Se corrige conflicto generado rama Develop y Pruebas003 | carlosflor | 08-09-202           | a1654b40 |     |                                                        |
| •                                   | LanguageController.cs edited online with Bitbucket      | Carlos Flo | 08-09-202           | 17d4fd24 |     |                                                        |

Con esta actividad tenemos los códigos de la rama develop y la rama REConflicto001 en nuestra rama REConflicto001 en form LOCAL.

Paso 11: Push para subir cambio a la rama REConflicto001 en bitbucket, por lo tanto vamos a "Github", y realizmos push en la siguiente ventana:

| Current branch<br>feature/REConflicto001 | Push origin     Last fetched 7 minutes ago     S                                                                                                    |                                       |
|------------------------------------------|----------------------------------------------------------------------------------------------------|---------------------------------------|
|                                          | No local changes<br>There are no uncommitted changes in this repository. Here are some friendly suggestions for<br>what to do next.                                                                 | a a a a a a a a a a a a a a a a a a a |
|                                          | Push commits to the origin remote<br>You have 5 local commits waiting to be pushed to the remote.<br>Always available in the toolbar when there are local commits waiting to be pushed or<br>Ctrl P | Push origin                           |

Presionamos el botón "push Origin", con lo cual ya tenemos los códigos en bitbucket.

#### Subir fuentes a develop

Paso 12: Pull request a develop. Una vez los códigos estén en rama bitbucket REConflicto001, Realizamos pull request a develop, tal como se ha realizado siempre.

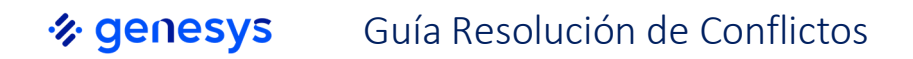

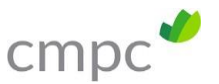

CMPC-Workspace Principal / Proyecto SonarQube / SONQUBE-Web / Pull requests

| cmpc-prin<br>Created 2021                 | cipal / SONQUBE-Web<br>-04-12, updated 2 minutes ago                    | -                          | 6          | cmpc-principal/sonqube-web | *     |
|-------------------------------------------|-------------------------------------------------------------------------|----------------------------|------------|----------------------------|-------|
| \$9 feature/R                             | EConflicto001                                                           | ~                          | 89         | develop                    | ~     |
| Title*                                    | commit conflicto                                                        |                            |            |                            |       |
| Description                               | Aa∽ B I …                                                               | E # 0 E                    | 00         | ⊞ <> ?? + ~ Feedba         | ack ? |
|                                           | Conflicto Resuelt                                                       | d                          |            |                            |       |
| Attachments                               | Conflicto Resuelt Browse to upload                                      | d                          |            |                            |       |
| Attachments<br>Reviewers                  | Conflicto Resuelt Browse to upload Add reviewers                        | d                          |            |                            |       |
| Attachments<br>Reviewers<br>Delete branch | Conflicto Resuelt Browse to upload Add reviewers Delete feature/REConfl | oj<br>ficto001 after the p | ull reques | t is merged                |       |

Al hacer click en crear pull request, veremos que ya no existe conflicto, tal como se puede ver en la siguiente pantalla, podemos ver que ya no existe un mensaje de conflicto como se vio en la misma pantalla del paso 3:

| 🗞 genesys | Guía Resolución de Conflictos | C |
|-----------|-------------------------------|---|
|           |                               |   |

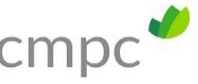

| com                              | mit conflicto                                                                                  |      |           |           |              |   |
|----------------------------------|------------------------------------------------------------------------------------------------|------|-----------|-----------|--------------|---|
| <b>6</b> .                       | feature/REConflicte001 → develop OPEN<br>6 - Created 23 hours ago - Last updated 2 minutes ago | Edit | Unapprove | Merge     | <br>Settings | 0 |
| Descript                         | ion                                                                                            |      |           |           |              |   |
| Cont                             | ficto Resuelto                                                                                 |      |           |           |              |   |
| ) attach                         | ments                                                                                          |      |           |           |              |   |
| ) comm                           | ents                                                                                           |      |           |           |              |   |
| œ                                | Add a comment                                                                                  |      |           |           |              |   |
| comm                             | its                                                                                            |      |           |           |              |   |
| 1                                | file                                                                                           |      |           |           |              |   |
| FI                               |                                                                                                |      | SORT BY   | File tree | ×            |   |
| - 2                              | SAMLApplication / Controllers / SAMLController.cs                                              |      |           |           | Q            |   |
| ÷.                               | 00 -29,6 +29,10 00 namespace SAPLApplication.Controllers                                       |      |           |           |              |   |
| 29 29                            |                                                                                                |      |           |           |              |   |
| 30 30                            | <pre>// TEXTO INCORPORADO DIRECTAMENTE EN BITBUCKET DEVELOP.</pre>                             |      |           |           |              |   |
| 31 31                            | + // TEXTO MODIFICADO EN LOCAL EN RAMA REConflictoRel                                          |      |           |           |              |   |
|                                  | *                                                                                              |      |           |           |              |   |
| 33                               | + // TEXTO AGREGADO EN LA RESOLUCION DE CONFLICTO                                              |      |           |           |              |   |
| 33                               |                                                                                                |      |           |           |              |   |
| 33<br>34<br>35                   | •                                                                                              |      |           |           |              |   |
| 33<br>34<br>35<br>32 36          | * [Authorize]                                                                                  |      |           |           |              |   |
| 33<br>34<br>35<br>32 36<br>33 37 | • [Authorize] public class SAMLController : BaseController                                     |      |           |           |              |   |

Paso 13: realizamos Approve y Merge, normalmente. Fin.

CMPC-Workspace Principal / Proyecto SonarQube / SONQUBE-Web / Pull requests

#### 

#### Description

· Conflicto Docualto

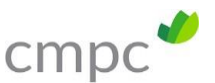

#### 5 Resolución Conflicto en master

El procedimiento para resolver un conflicto en master, es equivalente a la resolución en "develop", por lo cual en el **paso 4**, deberemos seleccionar como origen, la rama master, en lugar de la rama develop. Esto, con la precaución que nuestro cambio deberemos subirlo primero a la rama **develop** (con un pull request del desarrollador) y posteriormente a la rama **master** (con un pull request del JP cmpc).

Esta situación de **conflicto al ir a la master, no debiera existir,** dado que un desarrollador que resolvió un incidente, y por ende fue directo a la master, inmediatamente después debería haber llevado sus códigos a la develop, por lo cual el conflicto al subir un requerimiento sería en la develop y no en la master (tal como se describe este documento),

**PERO**, si el desarrollador que resolvió el incidente (hotfix), no llevó sus códigos inmediatamente a la develop (operando fuera del procedimiento definido) Y SOLO lo llevó a la master, a quien está pasando un requerimiento se le producirá el conflicto al llegar a la master.

Resolver este conflicto a la master de la forma expresada en este manual, impedirá que el desarrollador que pasó previamente un incidente (IN) a la master, pueda llevar sus códigos desde su rama IN a la develop<sup>1</sup> porque ya lo habremos realizado al solucionar el conflicto en **"Resolución del conflicto en master"**.

Nota: Un conflicto en la master, **podría ser válido** y dentro del procedimiento, si se produce entre dos usuarios que están resolviendo un incidente dentro de los mismos códigos (situación poco probable), o quien resuelve un incidente y en el intertanto un requerimiento subió a la master (poco probable dado que un incidente debiera ser solucionado en poco tiempo).

<sup>&</sup>lt;sup>1</sup> Considerar qué, si bien no podrá llevar sus códigos, otro desarrollador lo realizará por él, no es que los códigos se pierdan pero su falta en llevar los códigos a la develop en forma oportuna, provocó trabajo adicional a otro desarrollador que tendrá que realizar esta actividad por él.